# FindIT Network Probe의 알림 관리

## 목표

FindIT Network Probe는 네트워크에서 이벤트가 발생할 때 알림을 생성합니다.FindIT Probe 홈 창의 오른쪽 아래에 있는 이메일 또는 팝업일 수 있습니다.알림은 사용하기 쉽도록 색상으 로 구분됩니다.

- 녹색은 Minor 이벤트를 나타냅니다.
- 주황색은 주요 이벤트를 나타냅니다.
- 빨간색은 Critical 이벤트를 나타냅니다.

알림 센터는 FindIT Network Probe 창의 오른쪽 상단 모서리에 있는 종 아이콘으로 표시됩니 다.그 위에 숫자가 있을 수 있으며, 이는 총 미승인 알림 수를 나타냅니다.숫자의 색상은 위에 열거된 이벤트 특성을 나타냅니다.모든 알림이 향후 검토를 위해 기록됩니다.기본 설정의 로 그만 표시하도록 알림을 사용자 지정할 수도 있습니다.

이 문서에서는 FindIT Network Probe에 대한 알림을 관리하는 방법을 보여 줍니다.또한 FindIT Network Probe의 Administration(관리) > Email Settings(이메일 설정) 영역에서 이메일 설정을 이미 구성한 것으로 가정합니다.

## 알림 관리

## 알림 센터 액세스

1단계. FindIT Network Probe에 로그인합니다.

2단계. FindIT Network Probe(IT 네트워크 프로브 찾기) 창의 Header(헤더) 툴바에서 Notification Center(알림 센터) 아이콘을 클릭합니다.

**참고:**이 예에서는 18개의 미승인 알림이 있습니다.아이콘 색상은 가장 높은 인시던트가 Major 이벤트임을 나타냅니다.

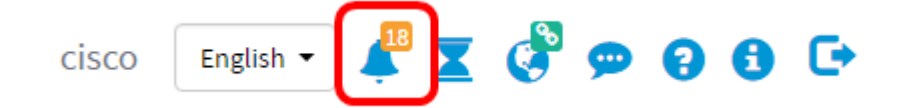

## 심각도를 기준으로 알림 필터링

1단계. 숫자를 클릭하여 해당 특성의 로그만 표시합니다.

**참고:**이 예에서는 12개의 Minor 이벤트, 6개의 Major 이벤트 및 0개의 Critical 이벤트가 있습니다.12를 클릭하면 Minor 이벤트만 표시됩니다.또한 6을 누르면 Major 이벤트만 표시되고, 0을 누르면 Critical 이벤트가 표시됩니다. 심각도당 통지 수에 따라 숫자가 변경됩니다.

| Event Log                                                                                                    | ≣ | X | ¢   | ×   |
|----------------------------------------------------------------------------------------------------|---|---|-----|-----|
| Unacknowledged:<br>$12 \land 6 \land 0$                                                                               |   |   |     |     |
| > Filter                                                                                                    |   |   |     |     |
|                                                                                                    |   |   | ACK | All |
| Time & Date: 2016-10-24 19:58:08.956<br>Device: switche6fa9f MAC Address: 40:A6:E8:E6:FA:9F<br>Device discovered      |   | 0 | ACK |     |
| Time & Date: 2016-10-24 14:30:33.407<br>Device: wap0c0d40 MAC Address: 80:E8:6F:0C:0D:40<br>Credential(SNMP) required |   |   | ACK |     |
| Time & Date: 2016-10-24 14:30:33.404<br>Device: WAP150 MAC Address: 80:E8:6F:0A:5D:EE<br>Credential(SNMP) required    |   |   | ACK |     |
| Time & Date: 2016-10-24 14:30:32.471<br>Device: RV130W_MAC Address: 3C:CE:73:8F:15:9A<br>Credential(SNMP) required    |   | 0 | ACK |     |
| Time & Date: 2016-10-24 14:30:30 871                                                                                  |   | 0 | ACK |     |

## 날짜별로 알림 필터링

1단계. (선택 사항) 필터 화살표를 클릭하여 범위, 심각도 수준, 이벤트 유형 및 디바이스를 지 정합니다.또한 ACK 확인란을 선택하여 이전에 접수된 이벤트를 포함하거나 알림 센터를 통 해 로그를 볼 때 ACK All 확인란을 선택하여 모두 승인할 수도 있습니다.

| Event Log                                                                                                    |           |
|----------------------------------------------------------------------------------------------------|-----------|
| Unacknowledged:                                                                                                    |           |
| 🖲 12 🔺 6 🔺 O                                                                                                    |           |
| > Filter                                                                                                    |           |
|                                                                                                    | C ACK All |
| Time & Date: 2016-10-24 19:58:08.956<br>Device: switche6fa9f_MAC Address: 40:A6:E8:E6:FA:9F<br>Device discovered      | - ACK     |
| Time & Date: 2016-10-24 14:30:33.407<br>Device: wap0c0d40 MAC Address: 80:E8:6F:0C:0D:40<br>Credential(SNMP) required | - ACK     |
| Time & Date: 2016-10-24 14:30:33.404<br>Device: WAP150 MAC Address: 80:E8:6F:0A:5D:EE<br>Credential(SNMP) required    | - ACK     |
| Time & Date: 2016-10-24 14:30:32.471<br>Device: RV130W MAC Address: 3C:CE:73:8F:15:9A<br>Credential(SNMP) required    | - ACK     |
| Time & Date: 2016-10-24 14:30:30 871                                                                                  | - ACK     |

2단계. (선택 사항) 날짜를 필터링하려면 달력 아이콘을 클릭하고 Display Events From 영역 에서 시작 날짜를 선택합니다.이 예에서 시작 날짜는 1916년 1월 1일입니다.또는 YYYY/MM/DD 형식을 사용하여 날짜를 수동으로 입력한 다음 Done(완료)을 클릭할 수 **있습** 니다.

| Filter                                 |     |        |     |        | -     | × . | ^   |     |     |               |   | ^  | ^    | •   |     |
|----------------------------------------|-----|--------|-----|--------|-------|-----|-----|-----|-----|---------------|---|----|------|-----|-----|
| Display Events From:                   | 201 | 16/01/ | 01  |        | 1     | 8   | 00  | AM  | To: | 2016/10/24    | i | 10 | : 30 | PM  |     |
|                                        | <   |        |     | Januai | y 201 | 6   |     | >   | )   |               |   | *  | ~    | ł.  |     |
| Severity Level:                        |     | Sun    | Mon | Tue    | Wed   | Thu | Fri | Sat | :   | Please select | • |    |      |     |     |
|                                        | 52  | 28     | 29  | 30     | 31    | 01  | 02  | 03  | , i |               |   |    |      |     |     |
| Device:                                | 53  | 04     | 05  | 06     | 07    | 08  | 09  | 10  |     |               |   |    |      |     |     |
|                                        | 54  | 11     | 12  | 13     | 14    | 15  | 16  | 17  |     |               |   |    |      |     |     |
| <ul> <li>Include Acknowledg</li> </ul> | 55  | 18     | 19  | 20     | 21    | 22  | 23  | 24  | 1   |               |   |    |      | Fil | ter |
|                                        | 56  | 25     | 26  | 27     | 28    | 29  | 30  | 31  |     |               |   |    |      |     | K A |
|                                        |     |        |     |        |       |     |     |     |     |               |   |    |      |     |     |

#### 3단계. (선택 사항) 시작 시간을 조정하려면 위쪽 또는 아래쪽 화살표를 클릭하여 시간 및 분 설정을 설정합니다.

| Event Log                                                                                   |                                                                  |    | ≣¤¢⊗     |
|---------------------------------------------------------------------------------------------|------------------------------------------------------------------|----|----------|
| Unacknowledged:                                                                             | 0                                                                |    |          |
| ▼ Filter                                                                                    |                                                                  | ^  | ^        |
| Display Events From: 2016/01/01                                                             | ₩ 08 0C AM To: 2016/10/24                                        | 10 | : 40 PM  |
| Severity Level: Information                                                                 | <ul> <li>✓ ✓</li> <li>✓ Higner Event Type:All Types ✓</li> </ul> | *  | ~        |
| Include Acknowledged Events                                                                 | •                                                                |    | Filter   |
|                                                                                             |                                                                  |    | C ACK AI |
| Time & Date: 2016-10-24 14:40:<br>Device: wap0c0d40 MAC Addres<br>Credential(SNMP) required | 54.806<br>ss: 80:E8:6F:0C:0D:40                                  |    | - ACK    |
| Time & Date: 2016-10-24 14:40:<br>Device: WAP150 MAC Address:<br>Credential(SNMP) required  | 52.658<br>80:E8:6F:0A:5D:EE                                      |    | □ ACK    |

4단계. (선택 사항) Calendar(달력) 아이콘을 클릭하고 To(종료) 영역에서 종료 날짜를 선택합 니다.이 예에서 종료 날짜는 2016년 10월 24일입니다.또는 YYYY/MM/DD 형식을 사용하여 날짜를 수동으로 입력한 다음 Done(완료)을 클릭할 수 **있습니다**.

| Event Log                    |                                       |                         |         |         |     |       |       |        |         |     |     | X   | ¢ (    |
|------------------------------|---------------------------------------|-------------------------|---------|---------|-----|-------|-------|--------|---------|-----|-----|-----|--------|
| 12 4                         | 6 🔺                                   | 0                       |         |         |     |       |       |        |         |     |     |     |        |
| <ul> <li>Filter</li> </ul>   |                                       | ^                       | ^       |         |     |       |       | _      |         |     | ^   |     |        |
| Display Events From:         | 2016/01/01                            | 80                      | 00      | AM To:  | 201 | 6/10/ | 24    | -      | 1       | 0   | 39  | PM  |        |
|                              |                                       | *                       | *       |         | <   |       | (     | Octobe | er 2016 |     |     | >   | 1      |
| Severity Level:              | All Levels                            | 🔹 🗹 Higher              | r Event | t Type: |     | Sun   | Mon   | Tue    | Wed     | Thu | Fri | Sat |        |
|                              |                                       | _                       |         |         | 38  | 25    | 26    | 27     | 28      | 29  | 30  | 01  |        |
| Device:                      | All Devices                           | •                       |         |         | 39  | 02    | 03    | 04     | 05      | 06  | 07  | 08  |        |
| Include Acknowledg           | ged Events                            |                         |         |         | 40  | 09    | 10    | 11     | 12      | 13  | 14  | 15  | Filter |
|                              |                                       |                         |         |         | 41  | 16    | 17    | 18     | 19      | 20  | 21  | 22  | ACKA   |
|                              |                                       |                         |         |         | 42  | 23    | 24    | 25     | 26      | 27  | 28  | 29  | ACKA   |
| Time & Date:                 | 2016-10-24 14:39:<br>02750 MAC Addres | 31.82                   | 0.47.5  | 0       | 43  | 30    | 31    | 01     | 02      | 03  | 04  | 05  | ACA    |
| Credential(SNMP) re          | equired                               | 55. 00.20.0F.(          | 50.Ar.0 | •       | То  | day   | Clear |        |         |     | D   | one |        |
| Time & Date:<br>Device: wap0 | 2016-10-24 14:39:<br>c0dd0 MAC Addres | 31.74<br>ss: 80:E8:6F:0 | 0C:0D:D | 00      |     |       |       |        |         |     |     | ٥   | ACK    |

5단계. 위쪽 또는 아래쪽 화살표를 클릭하여 시간 및 분 설정을 지정하여 종료 시간을 조정합 니다.이 예에서 종료 시간은 오후 10:30입니다.

| • 1 2 4              |                                                         |         |
|----------------------|---------------------------------------------------------|---------|
| Display Events From: | 2016/01/01 🗮 08 0C AM <sup>To;</sup> 2016/10/24 🗮 10 40 | PM      |
|                      | · · ·                                                   |         |
| Severity Level:      | Information 🔹 🗹 Higher Event Type:All Types 👻           |         |
| Device:              | All Devices 🔻                                           |         |
|                      | ged Events                                              | Filter  |
| Include Acknowledg   |                                                         |         |
| Include Acknowledg   |                                                         | C ACK A |

6단계. Severity Level(심각도 수준) 드롭다운 목록을 클릭하고 보고할 심각도 수준을 선택합 니다.이 예에서는 정보 심각도 수준이 보고됩니다.

- All Levels 모든 심각도 레벨에서 이벤트를 보고합니다.
- 정보 정보 심각도 수준에서만 이벤트를 보고합니다.
- 경고 경고 심각도 레벨에서만 이벤트를 보고합니다.
- 경고 경고 심각도 수준에서만 이벤트를 보고합니다.

| Unacknowledged: <ul> <li>12</li> </ul>                  | 6 🔺                                           | 0                       |         |          |     |            |   |    |    |    |        |
|---------------------------------------------------------|-----------------------------------------------|-------------------------|---------|----------|-----|------------|---|----|----|----|--------|
| ✓ Filter                                                |                                               | ^                       | ^       |          |     |            |   | ^  | ^  |    |        |
| Display Events From:                                    | 2016/01/01                                    | 80                      | : 00    | AM       | To: | 2016/10/24 | Ħ | 10 | 40 | PM |        |
|                                                         |                                               | ~                       | *       |          |     |            |   | *  | *  |    |        |
| Severity Level:                                         | All Levels                                    | 🔹 🗹 High                | er Eve  | ent Type | c   | All Types  | • |    |    |    |        |
| Device:                                                 | All Levels<br>Information                     |                         |         |          |     |            |   |    |    |    |        |
| Include Acknowledg                                      | Warning<br>Alert                              |                         |         |          |     |            |   |    |    | F  | ilter  |
|                                                         |                                               |                         |         |          |     |            |   |    |    |    | CK All |
| Time & Date: 3<br>Device: wap00<br>Credential(SNMP) res | 2016-10-24 14:40<br>20d40 MAC Addre<br>quired | :54.806<br>ss: 80:E8:6F | :0C:0E  | 0:40     |     |            |   |    |    |    | NCK    |
| Credential/SNMP) rev                                    | 2016-10-24 14:40<br>50 MAC Address:<br>ouired | :52.658<br>80:E8:6F:0/  | 4:5D:E8 | E        |     |            |   |    |    |    | NCK    |

7단계. 드롭다운 메뉴에서 이벤트 유형을 선택합니다.이 예에서는 모든 유형이 선택됩니다.

- 모든 유형 모든 유형의 이벤트가 보고됩니다.
- Device unreachable FindIT Network Probe가 해당 IP 주소를 사용하여 검색된 디바이스에 연결할 수 없는 경우 알림을 보냅니다.
- 검색된 디바이스 FindIT Network Probe가 네트워크에서 새 디바이스를 검색하거나 오프라 인 디바이스가 다시 검색되면 알림을 보냅니다.
- Device offline(디바이스 오프라인) FindIT Network Probe가 네트워크에서 더 이상 탐지되지 않는 디바이스를 탐지하면 알림을 보냅니다.
- Critical health FindIT Network Probe가 디바이스 상태 레벨이 Warning 또는 Alert로 변경되 었음을 탐지하면 알림을 보냅니다.
- End of life 디바이스에 대한 End of Life(단종) 게시판이 있음을 알리는 알림을 보냅니다.
- End of Sale 디바이스에 대한 End of Life 게시판이 발견된다는 알림을 보냅니다.
- 판매 종료에 가까워지고 있음 디바이스가 판매 기간이 곧 종료된다는 알림을 보냅니다.
- 단종(end of life)에 가까워지고 있음 디바이스가 수명 주기가 거의 끝난다는 알림을 보냅니다.
- 유지 보수 만료 디바이스에 현재 활성 유지 보수 계약이 없다는 알림을 보냅니다.
- 워런티 만료 디바이스의 워런티가 만료된 것으로 알리는 알림을 보냅니다.
- 사용 가능한 펌웨어 새 펌웨어를 다운로드할 수 있다는 알림을 보냅니다.
- 자격 증명(사용자 ID) 필요 사용자 ID가 필요함을 나타냅니다.
- 자격 증명(SNMP) 필요 디바이스 SNMP(Simple Network Management Protocol) 자격 증명 이 필요함을 나타냅니다.
- SNMP disable 디바이스 SNMP가 비활성화되었음을 나타냅니다.

| Event Log                                     |                             | ≣¤¢⊗    |
|-----------------------------------------------|-----------------------------|---------|
| Unacknowledged:                               |                             |         |
| ✓ Filter                                      | ^                           | ~       |
| Display Events From: 2016/01/01 🗰 08 00       | AM To: 2016/10/24 🗮 10      | 1 40 PM |
| × •                                           | ~                           | ~       |
| Severity Level: Information 👻 Higher E        | vent Type:                  | _       |
|                                               | All Types                   |         |
| Device:All Devices                            | Device unreachable          |         |
| Include Acknowledged Events                   | Device discovered           | Filter  |
|                                               | Device offline              |         |
|                                               | Critical health             | ACK AII |
| Time & Date: 2016-10-24 14:40:54.806          | End of life                 | C ACK   |
| Device: wap0c0d40 MAC Address: 80:E8:6F:0C:0  | D:40 End of sale            |         |
| <ul> <li>Credentiai(SNMP) required</li> </ul> | Approaching end of sale     |         |
| Time & Date: 2016-10-24 14:40:52.658          | Approaching end of life     | C ACK   |
| Device: WAP150 MAC Address: 80:E8:6F:0A:5D:   | E Maintenance expired       |         |
| Credential(SNMP) required                     | Warranty expired            |         |
|                                               | Firmware available          |         |
|                                               | Credential(userid) required |         |
|                                               | Credential(SNMP) required   | 1       |
|                                               | SNMP disable                |         |

8단계. Device 드롭다운 메뉴에서 디바이스를 선택합니다.선택한 디바이스에 대한 로그 보고 서가 생성됩니다.

#### 참고:이 예에서는 All Devices(모든 디바이스)가 선택됩니다.

| 12                                                        | 6 🔺 0                                  | )            |          |         |            |     |    |    |        |
|-----------------------------------------------------------|----------------------------------------|--------------|----------|---------|------------|-----|----|----|--------|
| <ul> <li>Filter</li> </ul>                                |                                        | ^            | ^        |         |            |     | ^  | ^  |        |
| Display Events From:                                      | 2016/01/01                             | 80           | 00       | AM To:  | 2016/10/24 | iii | 10 | 40 | PM     |
|                                                           |                                        | *            | *        |         |            |     | *  | *  |        |
| Severity Level:                                           | Information - 6                        | 8 Highe      | er Even  | t Type: | All Types  | -   |    |    |        |
| Device:                                                   | All Devices 👻                          |              |          |         |            |     |    |    |        |
| Include Acknowled                                         | All Devices                            | Į.           |          |         |            |     |    |    | Filter |
|                                                           | switch1f47a8                           |              |          |         |            |     |    |    | C ACK  |
| Time & Date:<br>Device: wap0<br>Credential(SNMP) re       | RV130W<br>switche6f4d3<br>switche6fa9f | 6<br>:E8:6F: | :0C:0D:4 | 40      |            |     |    |    | C ACK  |
| COCCO Time & Date:<br>Device: WAP1<br>Credential(SNMP) re | SEP5006AB70872D<br>WAP150<br>wap0c0d40 | 8<br>:6F:0A  | :5D:EE   |         |            |     |    |    | C ACK  |
|                                                           | wap0c0dd0                              |              |          |         |            |     |    |    |        |
|                                                           | wap0ca750                              |              |          |         |            |     |    |    |        |
|                                                           | wapucaubu                              |              |          |         |            |     |    |    |        |

9단계. 필터링된 로그에 **이전에** 접수된 이벤트를 포함하려면 Include Acknowledged Events

### 확인란을 선택합니다.

| Inacknowledged:      | 6 🔺                                     | 0                     |         |         |            |   |    |    |    |        |
|----------------------|-----------------------------------------|-----------------------|---------|---------|------------|---|----|----|----|--------|
| V Filter             | • –                                     | ^                     | ^       |         |            |   | ^  | ^  |    |        |
| Display Events From: | 2016/01/01                              | 80                    | OC      | AM To:  | 2016/10/24 | Ħ | 10 | 40 | PM |        |
|                      |                                         | *                     | *       |         |            |   | *  | ~  |    |        |
| Severity Level:      | Information •                           | r 🗹 Highe             | r Even  | t Type: | All Types  | • |    |    |    |        |
| Device:              | All Devices                             | •                     |         |         |            |   |    |    |    |        |
| ☑ Include Acknowledg | ged Events                              |                       |         |         |            |   |    |    | F  | Filter |
|                      |                                         |                       |         |         |            |   |    |    |    | ACK A  |
| Credential(SNMP) re  | 2016-10-24 14:40:5<br>c0d40 MAC Address | 4.806<br>s: 80:E8:6F: | 0C:0D:4 | 10      |            |   |    |    | 0/ | ACK    |
| Time & Date:         | 2016-10-24 14:40:5                      | 2.658                 |         |         |            |   |    |    | 0/ | ACK    |

### 10단계. **필터**를 클릭합니다.

| • 12 4               | ▲ 6 ▲ 0                                    | •      |
|----------------------|--------------------------------------------|--------|
| Display Events From: | 2016/01/01                                 | 40 PM  |
| Severity Level:      | Information    Higher Event Type:All Types |        |
|                      |                                            |        |
| Device:              | All Devices                                | Filter |

이제 지정된 날짜를 기준으로 필터링된 이벤트 로그 보고서를 생성했습니다.

## 이벤트 설정 구성

1단계. **작업 상태** 아이콘을 클릭합니다.

| Filter               |             |   | ^     | ^     |          |      |            |   | ~  | ^  |        |
|----------------------|-------------|---|-------|-------|----------|------|------------|---|----|----|--------|
| Display Events From: | 2016/01/01  |   | 80    | 00    | AM       | To:  | 2016/10/24 | Ħ | 10 | 40 | PM     |
|                      |             |   | *     | *     |          |      |            |   | *  | ~  |        |
| Severity Level:      | Information | • | Highe | r Eve | ent Type | e: ( | All Types  | • |    |    |        |
| Device:              | All Devices | • |       |       |          |      |            |   |    |    |        |
| 🕑 Include Acknowledg | jed Events  |   |       |       |          |      |            |   |    |    | Filter |
|                      |             |   |       |       |          |      |            |   |    |    | C ACK  |
|                      |             |   |       |       |          |      |            |   |    |    | C ACK  |

2단계. 해당 확인란을 선택하여 팝업 알림 및 이메일 알림을 활성화합니다.해당 항목에 대한 알림을 비활성화하려면 상자를 선택하지 않습니다.

**참고:**이 예에서는 Device Notifications(디바이스 알림) 및 Cisco Support Notifications(Cisco 지원 알림)의 모든 팝업 알림이 활성화되지만, 이메일 알림은 Cisco Support Notifications(Cisco 지원 알림)에 대해서만 활성화됩니다.

|                              | Popup Notification | Email   |
|------------------------------|--------------------|---------|
| Device Notifications         | 8                  |         |
| Device Discovered            | G                  |         |
| Device Unreachable           | G                  | 0       |
| Device Credential Required ( | G                  | 0       |
| SNMP Disabled                | G                  | 0       |
| Device Offline               | G                  | 0       |
| Health Critical              | G                  |         |
| Web service disabled         | R                  | 0       |
| Cisco Support Notifications  | R                  |         |
| New Firmware Available       | ß                  | <b></b> |
| End of Life/Sale Notice 💡    | ß                  | œ.      |
| Maintenance Expiry 😮         | ☑                  | <b></b> |

3단계. **저장**을 클릭합니다.

#### Event Settings

|                               | Popup Notification | Email |
|-------------------------------|--------------------|-------|
| Device Notifications          | 8                  |       |
| Device Discovered             | ſ <b>∀</b>         | 0     |
| Device Unreachable            | ℃                  | 0     |
| Device Credential Required () | ℃                  | 0     |
| SNMP Disabled                 | S.                 | 0     |
| Device Offline                | S.                 | 0     |
| Health Critical               | S                  | 0     |
| Web service disabled          | R                  | 0     |
| Cisco Support Notifications   | g                  | 0     |
| New Firmware Available        | S                  | œ.    |
| End of Life/Sale Notice (?)   | œ                  | œ.    |
| Maintenance Expiry (2)        | œ                  | œ     |
| Save Restore Defaults         |                    |       |

이제 FindIT Network Probe에서 이벤트 설정을 구성했어야 합니다.

## 창의 치수 변경

1단계. 설정 아이콘을 클릭합니다.

| Event Log                                                                                                    | ≣ ∑ 🌣 ⊗ |
|----------------------------------------------------------------------------------------------------|---------|
| Unacknowledged: $12 \land 6 \land 0$                                                                               |         |
| > Filter                                                                                                    |         |
|                                                                                                    | ACK All |
| Time & Date: 2016-10-24 19:58:08.956<br>Device: switche6fa9f_MAC Address: 40:A6:E8:E6:FA:9F<br>Device discovered   | O ACK   |
| Credential(SNMP) required                                                                                          | - ACK   |
| Time & Date: 2016-10-24 14:30:33.404<br>Device: WAP150 MAC Address: 80:E8:6F:0A:5D:EE<br>Credential(SNMP) required | - ACK   |
| Time & Date: 2016-10-24 14:30:32.471<br>Device: RV130W_MAC Address: 3C:CE:73:8F:15:9A<br>Credential(SNMP) required | - ACK   |
| Time & Date: 2016-10-24 14:30:30 871                                                                               | O ACK   |

2단계. 패널 높이 필드에 값을 입력합니다.이벤트 창의 높이(픽셀)입니다.이 예에서 창의 높이 는 550픽셀입니다.

| Event Panel Setting |     |    | ≣ | X | ¢ | ⊗ |
|---------------------|-----|----|---|---|---|---|
| Panel Height:       | 550 | рх |   |   |   |   |
| Panel Width:        | 850 | рх |   |   |   |   |
|                     |     |    |   |   |   |   |

Save

Reset

3단계. [*패널 너비]* 필드에 값을 입력합니다.이벤트 창의 너비(픽셀)입니다.이 예제에서는 창 의 너비가 850픽셀입니다.

| Event Panel Setting                                                         |                     |          | ≡ ⊠ ‡ ⊗ |
|-----------------------------------------------------------------------------|---------------------|----------|---------|
| Panel Height:                                                               | 550                 | рх       |         |
| Panel Width:                                                                | 850                 | рх       |         |
|                                                                             | Save                |          |         |
|                                                                             |                     |          |         |
| 4단계 <b>저장</b> 을 클릭                                                          | 한니다                 |          |         |
| 4단계. <b>저장</b> 을 클릭<br>Event Panel Setting                                  | 합니다.                |          | ≣ Z ¢ ⊗ |
| 4단계. <b>저장</b> 을 클릭<br>Event Panel Setting<br>Panel Height:                 | [합니다.<br>550        | рх       | ≣ ¤ ¢ ⊗ |
| 4단계. <b>저장</b> 을 클릭<br>Event Panel Setting<br>Panel Height:<br>Panel Width: | [합니다.<br>550<br>850 | px<br>px | ≣ ⊠ � ⊗ |

이제 FindIT Network Probe에서 Notification Center 창의 크기를 성공적으로 변경했어야 합니 다.